## Ghid de instalare și utilizare Patch ReviSal.KB.206.006

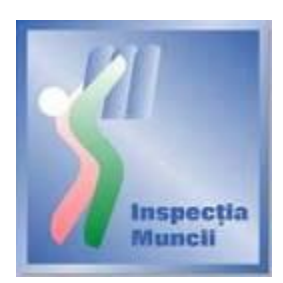

## Instalare

Scopul acestui Ghid de instalare și utilizare este de a prezenta modul prin care se actualizează versiunea 2.2.0 a aplicației ReviSal. Prin intermediul acestui patch, se actualizează nomenclatorul COR, conform ordinului de completare a Clasificării Ocupațiilor din România publicat în **Monitorul Oficial 447 din 1 iulie 2010**.

Acest patch este disponibil pentru descărcare pe pagina de Internet a Inspecției Muncii, <u>www.inspectiamuncii.ro</u>.

Atenție: Înainte de instalarea patch-ului, verificați dacă aplicația ReviSal 2.2.0 este deja instalată și dacă a fost efectuată actualizarea ocupațiilor fără corespondență implicită între versiunea Revisal 2.1.0 și versiunea 2.2.0 a nomenclatorului COR pentru toți angajatorii gestionați. Patch-ul ReviSal.KB.206.006 nu se poate instala peste versiunea ReviSal 2.0.6, Revisal 2.1.0 sau Revisal 2.2.0 în cazul în care nu sunt efectuate actualizările ocupațiilor fără corespondență implicită. În cazul în care condițiile de mai sus nu sunt îndeplinite, aplicația de instalare a patch-ului informează utilizatorul asupra neconformității întâlnite și operațiunea de instalare se întrerupe fără a se fi finalizat cu succes, aplicația Revisal rămânând exact în stadiul de la care s-a pornit procesul de actualizare eșuat.

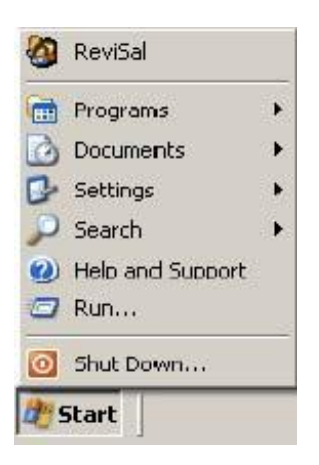

Pentru actualizarea versiunii 2.2.0 a aplicației ReviSal, se vor urma pașii:

- se lansează în execuție fișierul ReviSal.KB.206.006.msi
- se apasă butonul "Înainte" în cele două ferestre care urmează.

| 🔀 ReGES.ReviSal.KB. 206.006                                                                                                    |                                                 |
|----------------------------------------------------------------------------------------------------|-------------------------------------------------|
| Acest patch actualizează nomenclatore<br>Astfel, contractele existente vor fi as<br>noilor coduri COR, în mod automat<br>implicând decizia utilizatorului.<br>Actualizările de coduri COR se vor reș<br>istoricul contractelor ca operații de co | ul COR.<br>ociate<br>sau<br>găsi în<br>orecție. |
| Anulare Inapoi                                                                                                    | <u>I</u> nainte                                 |

| 🖟 ReGES.ReviSal.KB. 206.006                                                                                                    |                           |
|----------------------------------------------------------------------------------------------------|---------------------------|
| Bine ati venit la Kitul de Instalare al<br>ReGES.ReviSal.KB.206.006                                                                                                    | Singer Cla                |
| Kitul de instalare va va ghida prin pasii necesari instalarii ReGES.ReviSal.KB.206.00<br>calculatorul dumneavoastra.                                                                                                    | бре                       |
| Apasati butonul "Inainte" pentru a continua.                                                                                                    |                           |
| AVERTIZARE: acest produs software este protejat de legile de Copyright si de catre<br>internationale. Copierea sau distribuirea neautorizata a acestui produs pot duce la inc<br>ale legii si vor fi judecate pentru cele mai grave abateri. | tratatele<br>alcari grave |
| <u>A</u> nulare <u>I</u> napoi                                                                                                    | <u>I</u> nainte           |

• se urmărește pe ecran Acordul de Licențiere, se bifează opțiunea "Sunt de acord"

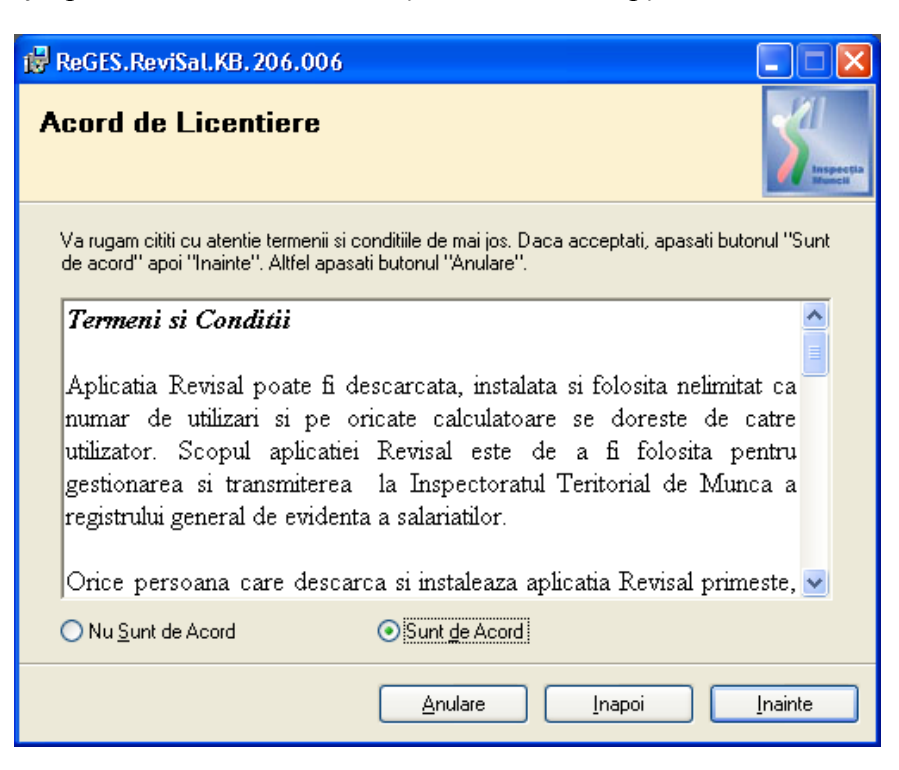

• se apasă butonul "Înainte"

| 🔂 ReGES.Revi                       | Sal.KB. 206.006                                                                                                 |                            |
|------------------------------------|----------------------------------------------------------------------------------------------------|----------------------------|
| Alegeti Di                         | irectorul de Instalare                                                                                          | Sinspic file<br>Respective |
| Kitul va instala                   | ReGES.ReviSal.KB.206.006 in urmatorul director:                                                                 |                            |
| Pentru a instal<br>introduceti uni | a in acest director, apasati butonul "Inainte". Pentru a folosi<br>Il mai jos sau apasati butonul "Rasfoieste". | i un alt director,         |
| <u>F</u> older:                    | C:\Program Files\ReviSal\                                                                                       | <u>R</u> asfoire           |
| Puteti instala p                   | programul pe unul din urmatoarele dis <u>c</u> uri:                                                             |                            |
| Volum                              |                                                                                                    | Marime Dis                 |
| 🖃 C:                               |                                                                                                    | 29GE                       |
| ■E:                                |                                                                                                    | 82GE                       |
| <                                  |                                                                                                    | >                          |
|                                    |                                                                                                    | <u>S</u> patiu Disc        |
|                                    | <u>A</u> nulare <u>I</u> napoi                                                                                  | <u>Inainte</u>             |

• se selectează directorul de instalare a patch-ului. Observație: patch-ul trebuie instalat în

directorul în care a fost instalată aplicația ReviSal. În mod implicit, acesta va fi C:\ProgramFiles\ReviSal.

• se apasă butonul "Înainte" pentru confirmarea instalării în directorul ales

| i ReGES.ReviSal.KB. 206.006                                                                          |                   |
|----------------------------------------------------------------------------------------------------|-------------------|
| Confirmati Instalarea                                                                                | Singer the Market |
| Kitul de instalare este gata sa instaleze ReGES.ReviSal.KB.206.006 pe calculatorul<br>dumneavoastra. |                   |
| Apasati butonul "Inainte" pentru a incepe instalarea.                                                |                   |
|                                                                                                    |                   |
|                                                                                                    |                   |
|                                                                                                    |                   |
|                                                                                                    |                   |
|                                                                                                    |                   |
|                                                                                                    |                   |
|                                                                                                    |                   |
| <u>A</u> nulare <u>I</u> napoi                                                                       | <u>I</u> nainte   |

• se apasă butonul "Înainte"

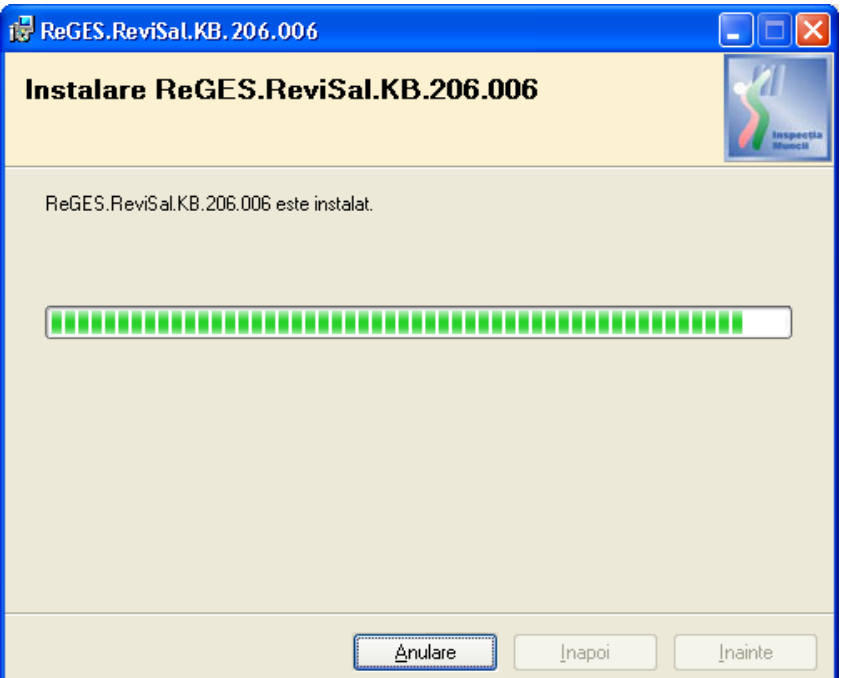

• este obligatorie completarea datei operării pentru ca instalarea să poată continua. Se apasă butonul "Actualizeaza".

| ReviSal.KB. 206.006 - Actualizare nomenclator COR                                                        | X       |
|----------------------------------------------------------------------------------------------------|---------|
| Completati data realizarii operatiei de actualizare a nomenclatorului COR.<br>Data operarii (zz/II/aaaa) |         |
| Pentru a incepe procesul de actualizare apasati butonul <u>A</u> ctualizeaza                             |         |
|                                                                                                    |         |
| Actualizare nomenclator COR. ReviSal.KB.206.006                                                          | Inchide |

| SeviSal.KB.206.006 - Actualizare nomenclator COR                                                                                                    | × |
|----------------------------------------------------------------------------------------------------|---|
| Completati data realizarii operatiei de actualizare a nomenclatorului COR.<br>Data operarii 01/07/2010 (zz/II/aaaa)                                       |   |
| Pentru a incepe procesul de actualizare apasati butonul                                                                                                   |   |
| Initiere actualizare aplicatie ReviSal v2.2.0                                                                                                    | ] |
| Copia de siguranta a baza de date a aplicatiei ReviSal v2.2.0 a fost generata cu succes!                                                                  |   |
| Modificare structura baza de date a aplicatiei ReviSal v2.2.0<br>Modificarea structurii bazei de date a aplicatiei ReviSal v2.2.0 s-a efectuat cu succes! |   |
| Copiere nomenclator COR nou si actualizare date existente<br>Copierea nomenclatorului COR si actualizarea datelor existente s-a efectuat cu succes!       |   |
| Actualizarea automata a codurilor COR<br>Actualizarea automata a codurilor COR s-a efectuat cu succes!                                                    |   |
| Actualizarea bazei de date a fost finalizata cu success!                                                                                                  | 3 |
| Actualizare nomenclator COR. ReviSal.KB.206.006                                                                                                    |   |

- se închide fereastra "ReviSal.KB.206.006 Actualizare Nomenclator COR" după ce apare confirmarea "Actualizarea bazei de date a fost finalizata cu succes!"
- Se parcurg Notele asupra instalării. Se apasă butonul "Înainte"

| 6  | ReGES.ReviSal.KB.206.006                                                                                                    |                       |
|----|----------------------------------------------------------------------------------------------------|-----------------------|
| Ir | nformatii ReGES.ReviSal.KB.206.006                                                                                                    | S Inspectia<br>Muncil |
|    | Note asupra instalarii                                                                                                    | <b>^</b>              |
|    | Prin instalarea acestui patch ( <b>ReGES.ReviSal.KB.206.006</b> ) aplie<br>ReviSal v2.2.0 va fi actualizata cu <b>nomenclatorul COR valabil la</b><br><b>data publicarii</b> . | catia<br>1            |
|    | <b>Atentie</b> : dupa instalarea patchului singurele valori disponibile la<br>adaugare si/sau modificare cod COR Contract vor fi cele aferente<br>noului nomenclator.          | ~                     |
|    | Apasati butonul "Inainte" pentru a continua.                                                                                                    |                       |
|    | <u>Anulare</u> Inapoi                                                                                                    | <u>I</u> nainte       |

• Este afișat ecranul ce confirmă finalizarea instalării patch-ului. Se apasă butonul "Închide"

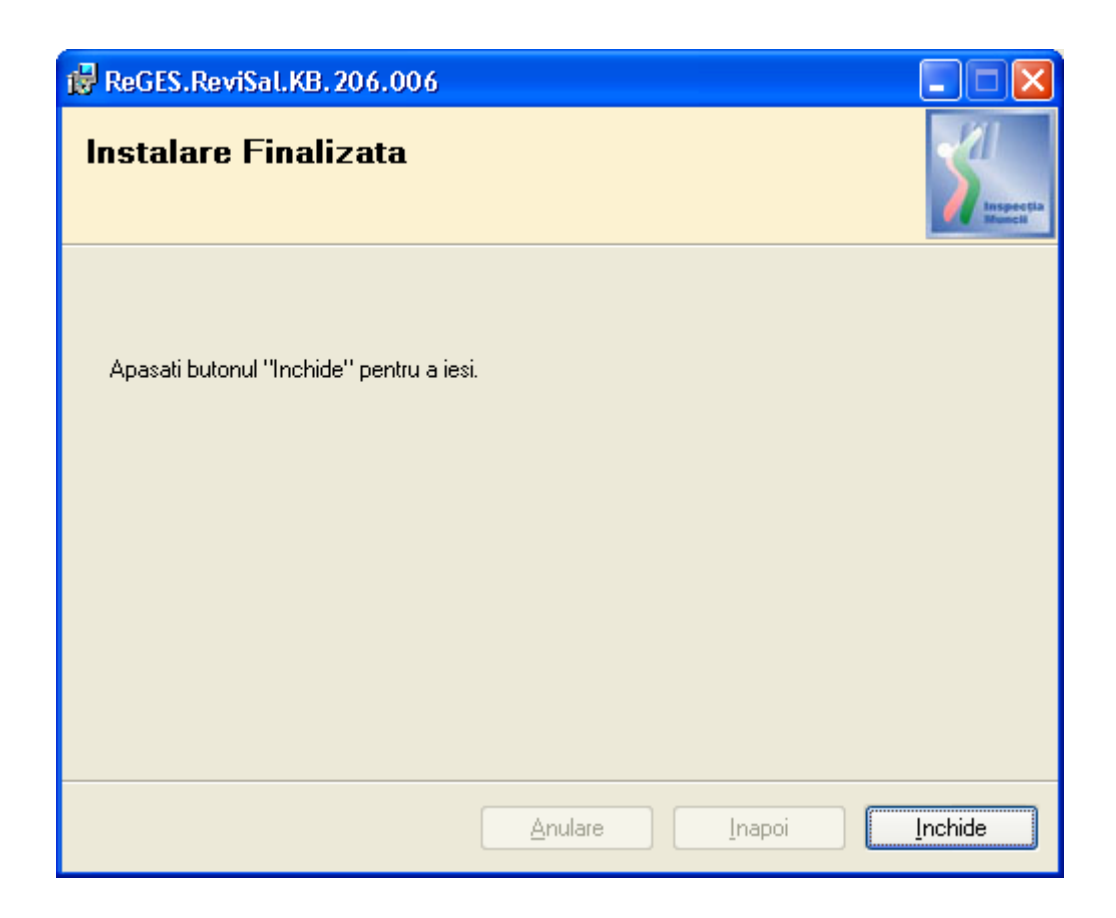

• aplicația actualizată se poate accesa din meniul Start > ReviSal

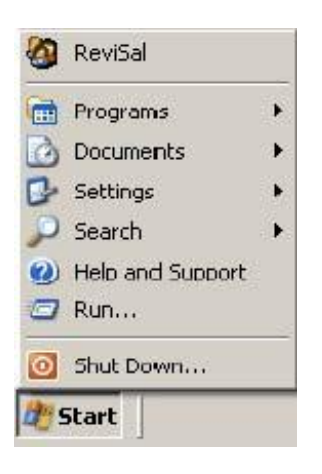

## Utilizare

La lansarea aplicației nu vor putea fi vizualizați salariații angajatorilor pentru care nu s-a realizat actualizarea completă a codurilor COR.

| 🔕 ReviSal Versiune       | 2.3.0 - [ReviSal]                                    |                        |             |       |            |             |                            |                  |
|--------------------------|------------------------------------------------------|------------------------|-------------|-------|------------|-------------|----------------------------|------------------|
| 🚳 Eisier Management      | <u>R</u> evi5al                                      |                        |             |       |            |             |                            | - 8 1            |
|                          | 8                                                    |                        |             |       |            |             |                            |                  |
| ReviSal Versiune 2.3     | .0 Angajatorul existent nu                           | ı are datele actualiza | te.         |       |            |             |                            | Adauga Angajator |
| Registrul General de     | Evidenta al Salariatilor                             |                        |             |       |            |             |                            |                  |
| Rea<br>Vers              | viSal<br>izat de TeamNet International<br>iune 2.3.0 | <i>Æ</i>               | 3           |       |            |             |                            |                  |
|                          |                                                      |                        |             |       |            |             |                            |                  |
|                          |                                                      |                        |             |       |            |             |                            |                  |
|                          |                                                      |                        |             |       |            |             |                            |                  |
|                          |                                                      |                        |             |       |            |             |                            |                  |
|                          |                                                      |                        |             |       |            |             |                            |                  |
|                          |                                                      |                        |             |       |            |             |                            |                  |
|                          |                                                      |                        |             |       |            |             |                            |                  |
|                          |                                                      |                        |             |       |            |             |                            |                  |
|                          | 1                                                    | 1                      | 1           | 1     |            |             |                            |                  |
| CategorieAngajator       | NivelInfiintare                                      | Denumire               | CNP/CUI/CIF | Judet | Localitate | ITM MURES   | DomeniuActivitate          |                  |
| uidica rersoana Juridica | pediu social                                         | 5.U. TEST 5.A.         | 12345       | MUHES | SIGHISUAHA | ITM - MURES | r abricarea altor articole |                  |
|                          |                                                      |                        |             |       |            |             |                            |                  |
|                          |                                                      |                        |             |       |            |             |                            |                  |
|                          |                                                      |                        |             |       |            |             |                            |                  |

La selectarea unui angajator aflat în această situație, se afișează ecranul de actualizare a codurilor COR – coduri care nu mai figurează în noua versiune a nomenclatorului, sau a căror denumire s-a modificat.

| 🗹 S.C. TEST S.R.L actualizarea date                                                 |                                       |  |  |  |  |  |  |  |
|-------------------------------------------------------------------------------------|---------------------------------------|--|--|--|--|--|--|--|
| Denumire angajator : S.C. TEST S.R.L.                                               | CUI / CIF / CNP : 12345               |  |  |  |  |  |  |  |
| CAEN : 1822 - Fabricarea altor articole de imbracaminte (exclusiv lenjeria de corp) |                                       |  |  |  |  |  |  |  |
| Categorie angajator : Persoana Juridica                                             | Forma juridica : Societate Comerciala |  |  |  |  |  |  |  |
| Forma organizare 🛛 : Societate Cu Raspundere Limitata                               | Forma proprietate : Privata           |  |  |  |  |  |  |  |
| Corespondenta SIRUTA (Judet MURES)<br>Localitate (curenta) : SIGHISOARA             | Localitate (actualizata) :            |  |  |  |  |  |  |  |
| Corespondenta NATIONALITATE<br>Tara (curenta) :                                     | Tara (actualizata) :                  |  |  |  |  |  |  |  |
| Introduceti data operarii. Aceasta data va aparea in istoricul actualizarilor de    | e nomenclator / / (zz/ll/aaaa)        |  |  |  |  |  |  |  |
| Contracte                                                                           | a Validare corespondenta coduri COR   |  |  |  |  |  |  |  |

În prima secțiune, "**Coduri COR fără corespondență**"\*, sunt afișate codurile care nu au o corespondență implicită în noua versiune a nomenclatorului. Utilizatorul poate alege codul corespondent apasând butonul "Cauta COR", buton care lansează ecranul de căutare: \* Versiunea ReviSal.KB.206.006 nu prezintă coduri COR fără corespondență.

| lauta Ocupatia / Grupa Dup | a Cod                                                      | <i>a</i>                                                                                                    |
|----------------------------|------------------------------------------------------------|----------------------------------------------------------------------------------------------------|
|                            | CP Selecteaza Cod Ocupatie                                 | 🗹 Inchide                                                                                                    |
| E-Con 1 Membri ai corpului | legislativ ai executivului, inalti conducatori ai admir    | nistratiei nublice, conduc                                                                                       |
| E 🛅 2 Specialisti cu ocup  | ati intelectuale si stintifice                             |                                                                                                    |
| 🗄 🚞 3 Tehnicieni, maistri  | si asimilati                                               |                                                                                                    |
| 🗄 🧰 4 Functionari admini:  | strativi                                                   |                                                                                                    |
| 🗄 🧰 5 Lucratori operativi  | in servicii, comert si asimilati                           |                                                                                                    |
| E C Agricultori si lucrati | ni calificati in agricultura, silvicultura si pescuit      | and the second second second second second second second second second second second second second second second |
| E C / Mestesugan si lucr   | atori calificati in meserii de tip artizanal, de reglare : | si intretinere a masinilor s                                                                                     |
| 🗄 🛄 8 Uperatori na instala | ni si masini si asambidi de masini, echipamente si a<br>ai | alle ploduse                                                                                                    |
| Simulation necalities      | 24                                                         |                                                                                                    |

După alegerea codului corect, se apasă butonul "Selecteaza Cod Ocupatie" și se revine la ecranul de actualizare. Înainte de salvare, este obligatorie completarea datei operării.

Secțiunea "Validare corespondenta coduri COR" permite utilizatorului validarea corespondențelor implicite:

| S.C. TEST S.R.L a                                                                                  | actualizarea date                   |                                             |                    |                          |  |  |  |  |
|----------------------------------------------------------------------------------------------------|-------------------------------------|---------------------------------------------|--------------------|--------------------------|--|--|--|--|
| Denumire angajator : S.C. TEST S.R.L. CUI / CIF / CNP : 12345                                      |                                     |                                             |                    |                          |  |  |  |  |
| CAEN : 1822 - Fabricarea altor articole de imbracaminte (exclusiv lenjeria de corp)                |                                     |                                             |                    |                          |  |  |  |  |
| Categorie angajator : Persoana Juridica Forma juridica : Societate Comerciala                      |                                     |                                             |                    |                          |  |  |  |  |
| Forma organizare : Societate Cu Raspundere Limitata Forma proprietate : Privata                    |                                     |                                             |                    |                          |  |  |  |  |
| Corespondenta SIRUTA (Judet MURES)<br>Localitate (curenta) : SIGHISDARA Localitate (actualizata) : |                                     |                                             |                    |                          |  |  |  |  |
| Corespondenta NATIONA<br>Tara (curenta) :                                                          | LITATE                              | Tara (actuali                               | zata) :            |                          |  |  |  |  |
| Introduceti data operarii. Ac                                                                      | easta data va aparea in istoricul ( | actualizarilor de nomenclator               | 11                 | (zz/ll/aaaa)             |  |  |  |  |
| Contracte                                                                                          | Coduri COR fara co                  | prespondenta                                | Validare coresp    | ondenta coduri COR       |  |  |  |  |
| line (is con                                                                                       | Cod COR curent                      | COR curent                                  | Cod COR actualizat | COR actualizat           |  |  |  |  |
|                                                                                                    | 122926                              | sef de agentie, oficiu tu                   | 122926             | sef unitate elementara   |  |  |  |  |
|                                                                                                    | 214905                              | instructor ameliorare/st                    | 214905             | instructor sistem de pro |  |  |  |  |
|                                                                                                    | 241127                              | analist pret de revenire                    | 241127             | controlor de gestiune    |  |  |  |  |
|                                                                                                    | 247009                              | expert local pe problem                     | 423103             | expert local pe problem  |  |  |  |  |
|                                                                                                    | 511312                              | ayeni ue iunsin<br>custode peptru arii prot | 511306             | custode arii proteiate   |  |  |  |  |
|                                                                                                    | 122503                              | manager in activitatea                      | 122501             | manager in activitatea   |  |  |  |  |
|                                                                                                    | 511311                              | ranger                                      | 511305             | ranger                   |  |  |  |  |
|                                                                                                    | 122502                              | sef de complex hotelier                     | 131502             | sef complex hotelier     |  |  |  |  |
|                                                                                                    |                                     |                                             |                    |                          |  |  |  |  |
|                                                                                                    | <                                   |                                             |                    |                          |  |  |  |  |
|                                                                                                    | Cauta COR                           |                                             |                    | Salvare Renuntare        |  |  |  |  |

În cazul în care codul propus în coloana "Cod COR actualizat"nu corespunde, se selectează înregistrarea dorită și se apasă butonul "Cauta COR", pentru alegerea unui alt cod.

Este obligatorie completarea datei operării. La apăsarea butonului "Salvare", vor fi salvate numai acele corespondențe pe care utilizatorul le-a validat prin bifare în caseta corespunzătoare. Dacă rămân coduri neactualizate, apare următorul mesaj:

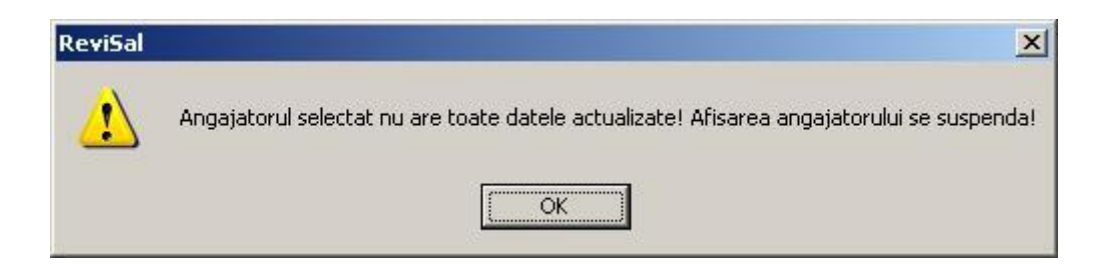

După finalizarea actualizărilor, corespondențele realizate automat prin rularea patch-ului pot fi vizualizate accesând opțiunea "Management – Lista coduri COR actualizate automat" din meniul aplicației Revisal.

| Lista coduri COI | R actualizate automat |                       | A REAL PROPERTY OF THE |               |            |
|------------------|-----------------------|-----------------------|------------------------|---------------|------------|
| Nume             | Prenume               | CNP/Nr.Act Identitate | Nr contract            | Data contract | IdCorSursa |
| TEST             | TEST                  | 1234567890123         | 221121                 | 21/01/2008    | 2042       |
| TEST             | TEST                  | 1234567890123         | 229240                 | 03/12/2007    | 2042       |
| TEST             | TEST                  | 1234567890123         | 228696                 | 02/11/2007    | 3559       |
| TEST T           | TEST                  | 1234567890123         | 225668                 | 01/08/2007    | 3742       |
| TEST 🚰           | TEST                  | 1234567890123         | 229195                 | 20/12/2007    | 2042       |
|                  |                       |                       |                        |               |            |
|                  |                       |                       |                        |               |            |
|                  |                       |                       |                        |               |            |
|                  |                       |                       |                        |               |            |
|                  |                       |                       |                        |               |            |
|                  |                       |                       |                        |               |            |
| 4                |                       |                       |                        |               | <u>•</u>   |
|                  |                       |                       |                        |               | [esire     |